# **Operating manual**

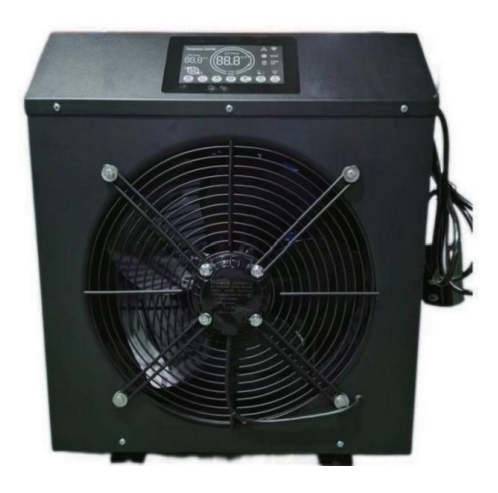

Icebath chiller

# First, please read the instruction manual carefully.

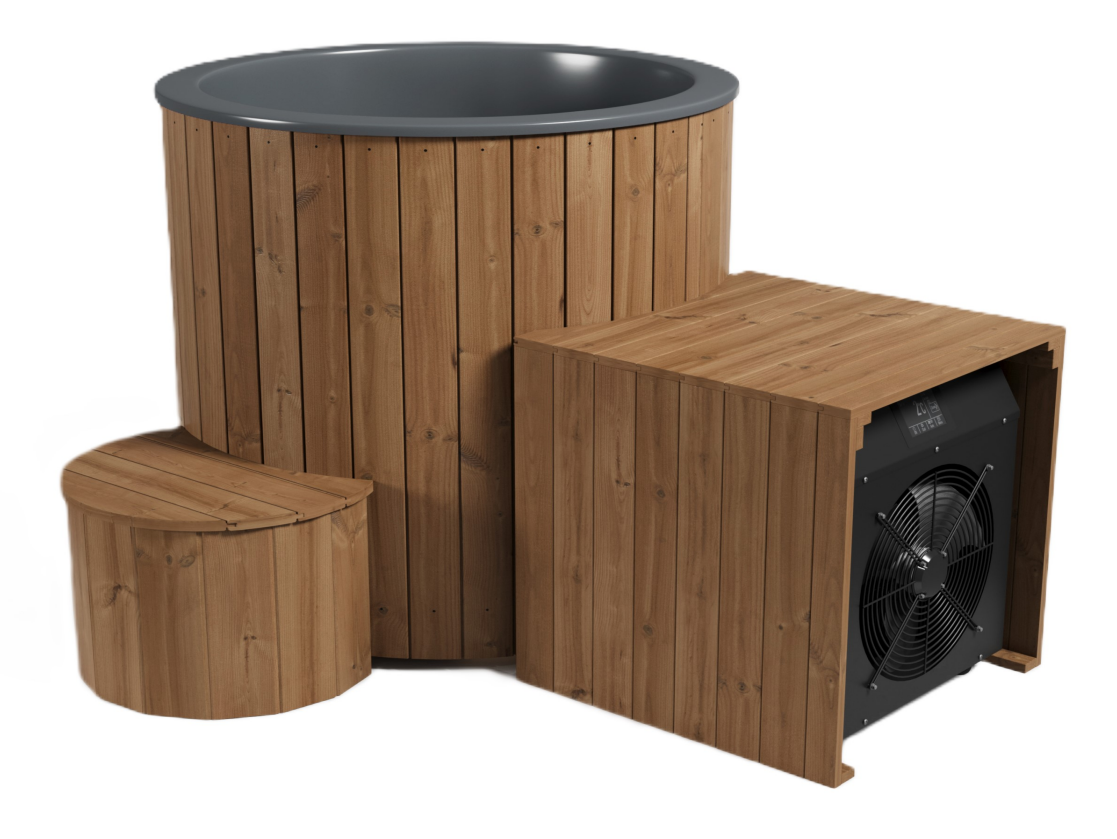

Thank you very much for choosing the bathtub chiller developed by our company. In order to facilitate your purchase and safe, correct and efficient use of this equipment, please read this manual carefully and pay attention to the following points when usingi it.

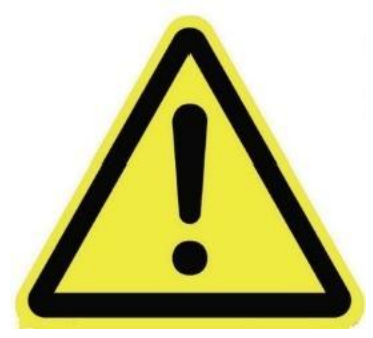

Pay attention to:

Power supply with leakage protector and reliable grounding must be used. (The device's own leakage protector is not included).

You must disconnect the power supply before touching the water (Unplug the plug).

When the ambient temperature is below 0 degrees Celsius, it is forbidden to use the equipment and the water in the equipment should be drained (Prevent equipment damage caused by icing).

# Directory

| Main usese and scope of application | 1   |
|-------------------------------------|-----|
| Conditions of use should be         | 1   |
| Installation schematic              | 1   |
| Parameter setting                   | 2-7 |
| Equipment debugging                 | 8-9 |
| Ice Bath Chiller parameters         | 10  |

# 1. Main use and scope of application.

# The products can be used in bathtub refrigeration, industrial cold water, hydrophonic agriculture, seafood farming, etc.

# 2. Requiermnent for use conditions.

# **2.1** Working environment conditions.

### \***Altitude :** <;2000m

\*Ambinet temperatuure:

Single cooling seried 0°C-+55°C cold and warm seried -5°C-+55°C \*Relative humidity: 50%- 95%

\*Atmospheric pressure: 86-106kpa.

# **2.2** Ambient environment requirements.

The place where the device is used shall be free from explosion, corrosive gas,conductive dust and violent vibration source.There are condensed water floor drains and measures to prevent lightning and static electricity.

### 2.3 Power requirement.

The power supply is alternating current and the voltage and frequency are nameplate according to the parameters.

# 2.3.1

# **Power source**

\*Rated voltage: 115v with allowable of 5%

\*Frequency: 60Hz

Ougui power supply

\*Rated voltage: allowable deviation of 220v~240v is 5%

\*Frequency: 50Hz

**2.3.2** Configure 16a leakage protector and effective grounding wire.

# 3. Water pipe connection.

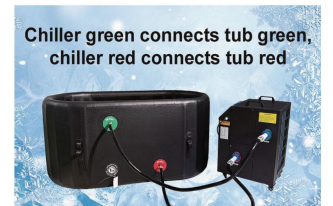

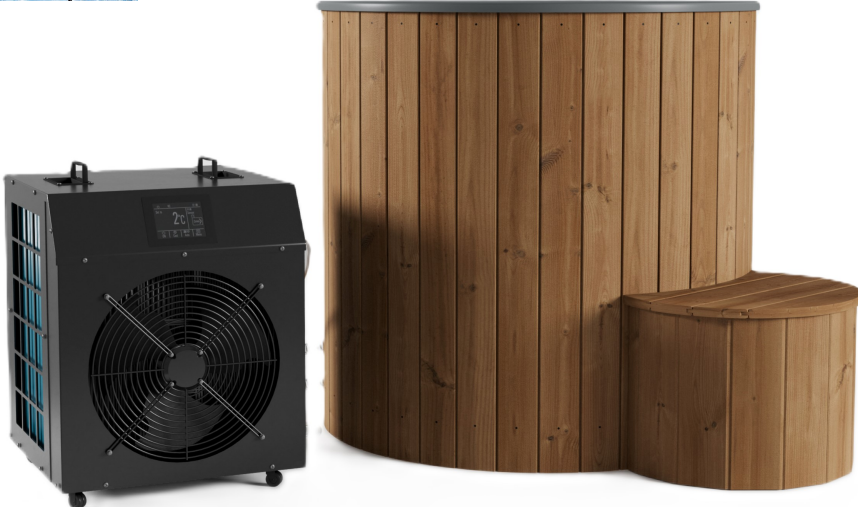

# 4. Parameter setting.

# LoT-TempControllerHY01 operating instructions

LoT-TempControllerHY01, a temperatuure controller is a professional cold/warm water machine, cold and warm seafood machine designed by the split line automatic constant temperatuure Control new mode, to more perfect system monitooring intelligent, automatic identification of cooling/ heating conversion Control mode. Sensor fault self-test function, simple operation and compleate functions make the majority of users get better application in use.

- 4.1 Technical Parameter
- 1) Power consumption:  $\leq$  5W
- 2) Output load: compressor  $\leq$ 40A, others  $\leq$ 5A
- 3) Display range: 0~45°C
- 4) Control range: 0~45°C
- 5) Resolution: 0,1°C, Accuracy: ±°C
- 6) Working voltage: AC 220V/110V±10%50/60Hz
- 7) Working environment: -10°C~50°C RH≤95%
- 8) Control objects: compressor, fan, four- way valve, light, oxygen pump and water pump

9) Imput signal: one way temperatuure sensor (NTC: 10K) and threeway switch detection

# 4.2 Front of Display.

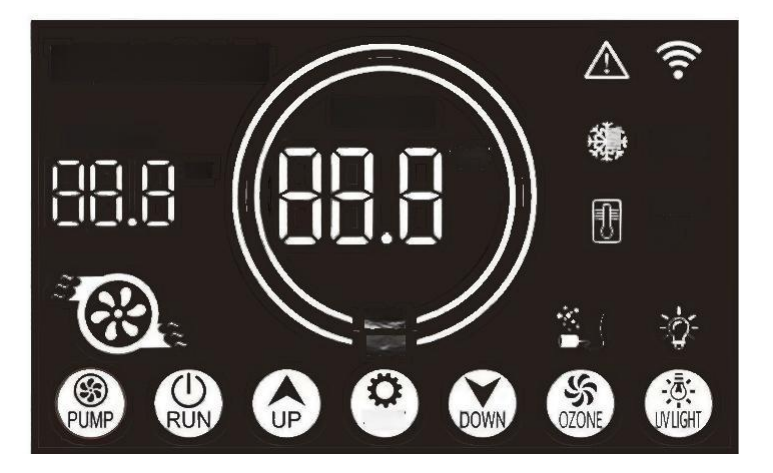

### 4.3.Key

| Icon | Name          | Description                    |
|------|---------------|--------------------------------|
| PUMP | Water<br>pump | Turn on or off the water pump. |

| RUN      | Run      | Run or stop the device only after the pump is runnings.                                                                                                    |
|----------|----------|----------------------------------------------------------------------------------------------------|
| UP       | UP       | In the case of parameeter setting: Use<br>to upward adjust parameters when the pump is<br>not running: Press [UP] and [DOWN] or 5<br>second at the same time, the parameters are<br>restored to factory defaults and the buzzer buzzes<br>four times.                                |
| SET      | SET      | If no parameter settings are displayed, press<br>and hold down for 10 seconds to enter the<br>distribution mode manually. The buzzer buzzes<br>three times.<br>In the case of parameter setting: Press to switch<br>to parameter setting and hold down to exit<br>parameter setting. |
| DOWN     | DOWN     | In the case of parameter setting: Used to<br>adjust parameters downward. When the pump is<br>not running:Press[UP] and [DOWN] or 5<br>seconds at the same time, the parameter are<br>restored to factory defaults and the buzzer<br>buzzes four times.                               |
| (S) ZONE | OZONE    | Turn the oxygen pump on or off.                                                                                                    |
| GH       | UV Light | Turn the lights on or off.                                                                                                    |

# 4.4. Indicator Light

| Icon | Name            | Description                                              |
|------|-----------------|----------------------------------------------------------|
|      | 0Zone condition | Always bright: Ozone<br>turn on.<br>Light off: Ozone off |

|               | UV Light condition  | Always brig ht: Light<br>turn on.<br>Light off: Light turn off                                                                                              |
|---------------|---------------------|----------------------------------------------------------------------------------------------------|
| Defrost       | Defrostin condition | Always bright:<br>Defrosting.<br>Light off: Stop<br>defrosting.                                                                                             |
| Constant temp | Constant temp       | Always bright: Target<br>temperatuure reached.<br>Light off: Not at target<br>temperature.                                                                  |
| $\triangle$   | Alarm               | Always bright: A fault<br>occurs.<br>Light off: No fault<br>occurs.                                                                                         |
| ((1.          | WiFi                | Always bright : The<br>server is connected.<br>Blinking slowly: The<br>serve is not<br>connected.<br>Quick blinking: The<br>network is being<br>configured. |

# 4.5 Parameters List

| ID   | Name                                | Range                           | Initial<br>value | Description                                                                                                    |
|------|-------------------------------------|---------------------------------|------------------|----------------------------------------------------------------------------------------------------|
| NULL | Set temp                            | 0~45 (°C)<br>32~113(F)          | 25°C             | Set target temperatuure.                                                                                                    |
| Pd   | Password                            | 000~999                         | 850              | Menu password: Use to<br>encrypt the data in the<br>menu to prevent<br>misoperations by non-<br>professionals.                                          |
| P01  | Temperature calibration             | -10~10<br>(°C)<br>-18~18<br>(F) | 0(°C)<br>0(F)    | Temperature correction:<br>This function can be used<br>to correct the deviation<br>between the displayed<br>temperature and the<br>actual temperature. |
| P02  | Temperature<br>return<br>difference | 0~10 (°C)<br>0~18 (F)           | 0(°C)<br>0(F)    | When the water<br>temperature is equal to or<br>greater than the set<br>temperature +                                                                   |

|     |             |                    |          | temperature difference,      |
|-----|-------------|--------------------|----------|------------------------------|
|     |             |                    |          | start cooling or heating.    |
| P03 | Defrosting  | 10~240             | 60       | When the continuous          |
|     | Cycle       | (minute)           | (minute) | heating time reaches this    |
|     |             |                    |          | set value, the defrosting    |
|     |             |                    |          | sensor temperature will be   |
|     |             |                    |          | detected to check whether    |
|     |             |                    |          | the defrosting work is in    |
|     |             |                    |          | line with the defrosting     |
|     |             |                    |          | wokr (With the defrosting    |
|     |             |                    |          | sensor enabled, the          |
|     |             |                    |          | defrosting work will be      |
|     |             |                    |          | directly started).           |
| P04 | Defrosting  | 1~45               | 3        | The working time during      |
|     | time        | (minute)           | (minute) | defrosting operation.        |
|     |             |                    |          | When the time is over,       |
|     |             |                    |          | defrosting will exit (with   |
|     |             |                    |          | the defrosting sensor        |
|     |             |                    |          | enabled, reaching the        |
|     |             |                    |          | defrosting stop              |
|     |             |                    |          | temperature (P14) will       |
|     |             |                    |          | also exit the defrosting.)   |
| P05 | Temperature | 0: °C              | 0: °C    | Toggle the display           |
|     | unit        | 1: F               |          | temperature in degrees       |
|     |             |                    |          | Celsius or Fahrenheit.       |
| P06 | Working     | 0: HC              | 0: HC    | HC: cold and warm mode.      |
|     | mode        | 1: SC              |          | C: single cold mode.         |
| P07 | Upper       | -10~100            | 60 (°C)  | Limit the maximum value      |
|     | temperature | (°C)               | 140 (F)  | of shutdown temperature      |
|     | limit       | 14~212             |          | and the temperature          |
|     |             | (F)                |          | exceeds this setting to      |
|     |             |                    |          | triger ultra- nign           |
| DOO |             | 10 100             | 1 (90)   | temperature protection.      |
| P08 | Lower       | $-10 \sim 100$     |          | Limit the minimum value      |
|     | limit       | $(^{\circ}C)$      | 30,2 (г) | or shutdown temperature      |
|     | 111111      | 14~212             |          | lower than this setting to   |
|     |             | (Г)                |          | trigor ultra low             |
|     |             |                    |          | temperature protection       |
| DUO | Current     | $1_{0}50(\Lambda)$ | 8 (1)    | When the compressor is       |
| FUJ | overload    | 1,200 (A)          | 0 (A)    | working the current          |
|     | protection  |                    |          | avceeds the set value to     |
|     | protection  |                    |          | trigger overload protection  |
| D10 | Overload    | 1~20               | 10(Sac)  | The overload duration of     |
| FIU | delav       | (Sec)              | 10 (Sec) | the working current of the   |
|     | protection  |                    |          | compressor is greater than   |
|     | protection  |                    |          | compressor is greater triall |

|     |                                       |                             |                     | the set value to trigger the protection.                                                                                                    |
|-----|---------------------------------------|-----------------------------|---------------------|----------------------------------------------------------------------------------------------------|
| P11 | Abnorma<br>temperature<br>alarm       | 0~8 (°C)<br>0~14.2 (F)      | 0 (°C)<br>0 (F)     | Set to 0= (single water<br>temperature probe mode).<br>Set 1 to 8 °C (1.8 to<br>14.2°F)as the dual water<br>temperature probe<br>mode.When the<br>temperature difference<br>between the main water<br>temperature and the<br>standby water<br>temperature is greater<br>than this set value,<br>abnormal protection will<br>be triggered. |
| P12 | Defrosting<br>temperature<br>sensor   | 0: Disable<br>1: Enable     | 0:<br>Disable       | Wheter to enable the defrosting temperature sensor.                                                                                                    |
| P13 | Defrosting<br>starting<br>temperature | -10~1(°C)<br>14~33.8<br>(F) | -4 (°C)<br>28.8 (F) | When the defrosting<br>temperature sensor is<br>enabled, the defrosting<br>starts when the<br>temperature is reached.                                                                                                    |
| P14 | Defrosting<br>stop<br>temperature     | 0~10(°C)<br>32~50(F)        | 1(°C)<br>33.8 (F)   | When the defrosting<br>temperature sensor is<br>enabled,reach the<br>temperature to exit<br>defrosting.                                                                                                    |
| P15 | Compressor<br>start-up<br>delay       | 0~600<br>(Sec)              | 60 (Sec)            | After the fan starts, delay<br>the compressor for a<br>certain periood of time.                                                                                                    |
| P16 | Fan starting<br>delay                 | 0~600<br>(Sec)              | 120<br>(Sec)        | When the working mode<br>enters cooling or heating,<br>start the fan after a delay<br>of a periood of time.                                                                                                    |

# 4.6 Error Code

| Code    | Name                                                  | Description                                                                                                    | Restrict work<br>objects                          |
|---------|-------------------------------------------------------|----------------------------------------------------------------------------------------------------|---------------------------------------------------|
| Err 001 | Temperature<br>sensor fault                           | The water temperature sensor is connected abnormally or damaged.                                                                                                    | Compressor,<br>fan, four-way<br>valve             |
| Err 002 | The<br>secondary<br>temperature<br>sensor is<br>fault | When P11 is greater than 1C<br>or P11 is greater than 1.8F;<br>the connection of the<br>auxiliary temperature sensor<br>is abnormal or damaged.                                            | Compressor,<br>fan, four-way<br>valve             |
| Err 003 | Water flow<br>fault                                   | When the pump is started,<br>no water flow is detected for<br>a certain periood of time.                                                                                                   | Water pumo,<br>compressor, fan,<br>four-way valve |
| Err 004 | Low<br>pressure<br>fault                              | When the compressor is<br>running, the low pressure<br>alarm sensor is connected<br>abnormally or damaged.                                                                                 | Compressor,<br>fan, four-way<br>valve             |
| Err 005 | High<br>pressure<br>fault                             | When the compressor is<br>running, the high pressure<br>alrm sensor is connected<br>abnormally or damaged.                                                                                 | Compressor,<br>fan, four-way<br>valve             |
| Err 006 | Current<br>overload                                   | When the compressor is<br>working, the current value<br>exceeds the set value of P09                                                                                                    | Compressor,<br>fan, four-way<br>valve             |
| Err 007 | Defrosting<br>temperature<br>sensor<br>malfunctions   | When parameters P12 is<br>enabled, the defrosting<br>temperature sensor is<br>connected abnormally or<br>damaged.                                                                          | Compressor,<br>fan, four-way<br>valve             |
| Err 008 | Major fault<br>of<br>temperature<br>difference        | Whe the parameters P11 is<br>greater than 1°C or P11 is<br>greater than 1.8F; the<br>temperature difference<br>between the main and<br>secondary temperature<br>sensor is greater than P11 | Compressor,<br>fan, four-way<br>valve             |
| Err 009 | Ultra low<br>temp fault                               | The temperature measured<br>by the water temperature<br>probe exceeds the set value<br>of P08                                                                                              | Compressor,<br>fan, four-way<br>valve             |
| Err 010 | Ultra high<br>temp fault                              | The temperature measured<br>by the water temperature<br>probe exceeds the set value<br>of P07                                                                                              | Compressor,<br>fan, four-way<br>valve             |

If the following faults occurt, the fault will be locked and the alarm will be kept. After the fault is locked, it is necessary to manually shut down and then turn on to eliminate the current alrm.

Err 003. Err 004. Err 005. Err 006

#### 4.7 APP Download

Through the following link: <a href="https://www.com/zh/help/detail/Kahk186igflgi">https://www.com/zh/help/detail/Kahk186igflgi</a> or directly use the mobiile browser to scan, scan the QR- Code in Figure 3-1 and download it.

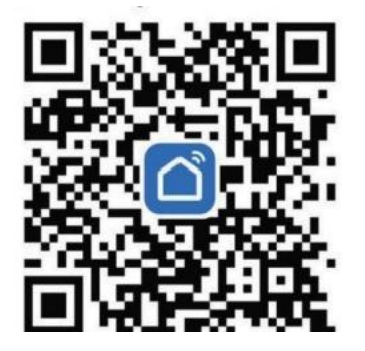

Figure 3-1:Smart Life download QR code

### 4.8 Open the APP

After opening the APP, if you have not registered an account, it will prompt you toregister an account. You can choose to register an account according to the prompt or experience it directly. After opening, the home page is displayed as shown in the following figuure 3-2.

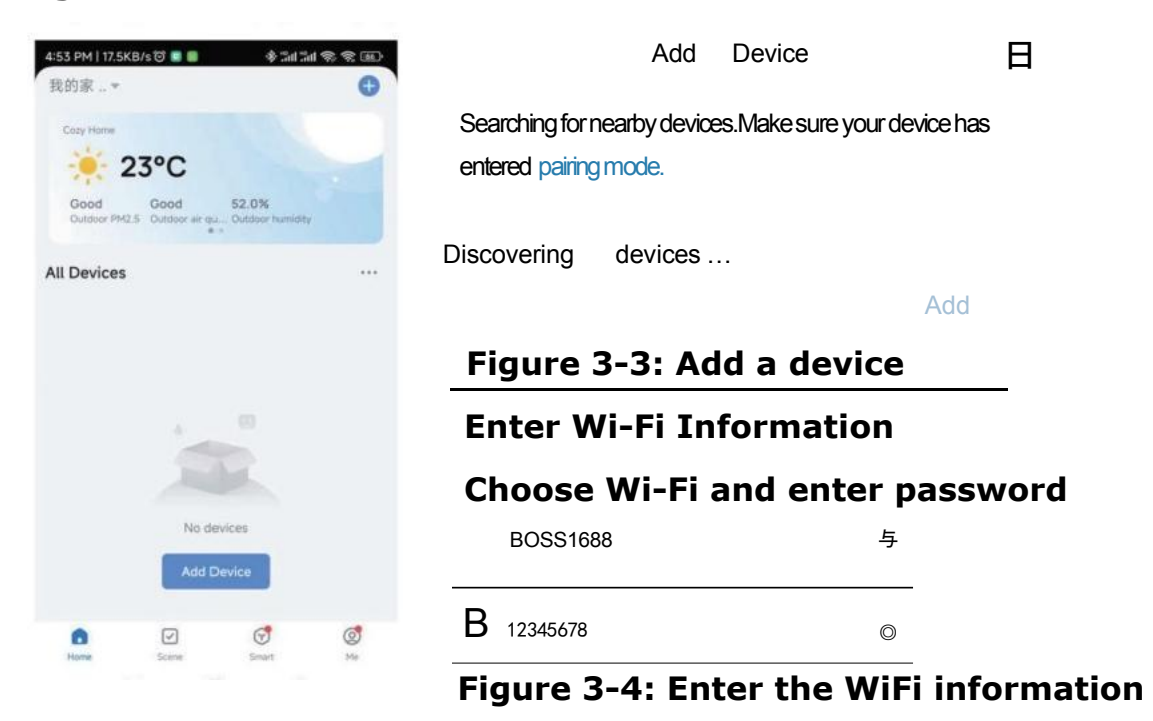

Figure 3-2: Smart life APP home page

4.9 Add Decice

After connecting to WiFi and turning on Bluetooth and GPS, Click "Add device" in Figure 3-2 or the plus sign in the blue circle in the upper right corner, there will be a "Add device" Under the plus sign.

After clicking "Add device" you will enter the page as shown in Figure 3-3, as shown in the red box, there is a device discovery information and there is an add button with white characters on a blue backround on the right. Aftre clicking, it will be prompted to enter WiFi information, as shown in Figure 3-4.

Click "NEXT" and wait for a while. After the device is successfully added, the APP page is displayed as shown in Figure 3-5 and then it will jump to the main page (Figure 3-6) of the device after clicking "Done".

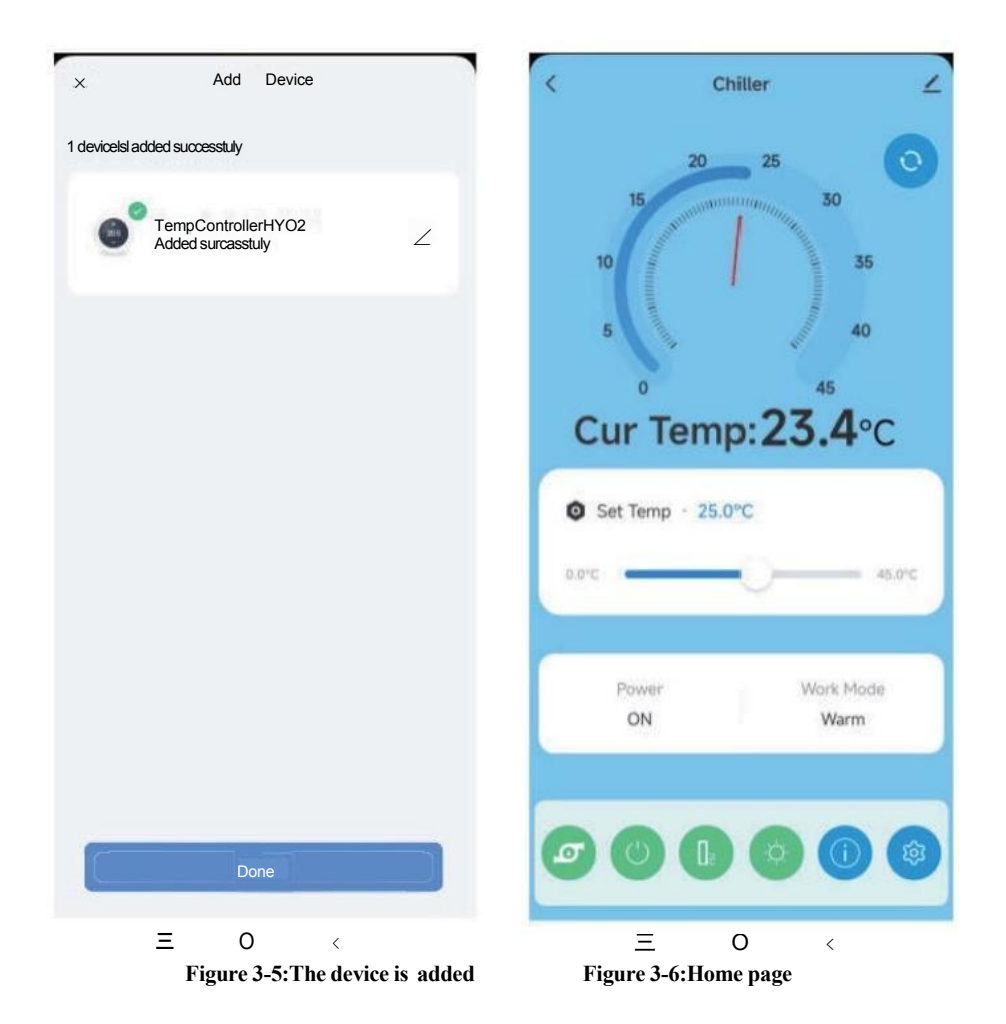

|                       |                         | ICE BATH CHILLER parameters          |                          |  |
|-----------------------|-------------------------|--------------------------------------|--------------------------|--|
|                       |                         | Adjustable Temperature Range:3-45 °C |                          |  |
|                       |                         | Machine size                         | 470*500*600MM            |  |
|                       |                         | Machine Power                        | 780W                     |  |
|                       |                         | Cooling capacity                     | 2720W                    |  |
| FOY MEL               |                         | Water pump                           | Power 60W                |  |
|                       |                         |                                      | Flow rate 2000L/H        |  |
|                       |                         | UV                                   | 18W                      |  |
|                       |                         | Ozone                                | 5W                       |  |
|                       | PM-1HP                  | Water inlet filter                   | Stainless steel mesh     |  |
|                       |                         | Water outlet filter                  | PP cotton                |  |
|                       |                         | WIFI                                 | Tuya smart               |  |
|                       |                         | Noise                                | 65dB - 72dB              |  |
|                       |                         | Water inlet and outlet               | 3/4INCH                  |  |
|                       |                         | Water pipe                           | With insulation 2 meters |  |
|                       |                         | Packaging size                       | 63cm*51cm*68cm           |  |
|                       |                         | Gross weight                         | 45kg                     |  |
|                       | Water volu              | me 300L                              |                          |  |
| Ambient temperature ℃ | Starting temperature °C | Arrive temperature °C                | Time ≈H                  |  |
| 25                    | 25                      | 12                                   | 2                        |  |
| 25                    | 25                      | 5                                    | 4                        |  |
| 25                    | 25                      | 3                                    | 5                        |  |
|                       |                         |                                      |                          |  |
|                       | Water volu              | me 450L                              |                          |  |
| 25                    | 15                      | 1                                    | 4                        |  |
| 25                    | 1                       | 38                                   | 5                        |  |
| 25 out door, no cover | 14                      | 3                                    | 8                        |  |
|                       |                         |                                      |                          |  |
|                       | Water volume            | 9 500L≥6.9H                          |                          |  |
|                       | Water volume            | e 750L≥13H                           |                          |  |